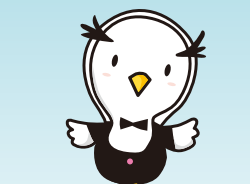

もう登録しましたか?

# **MY HEALTH WEB**を活用しよう!

今年度から始まった個人向け健康ポータルサイト「MY HEALTH WEB」。 今回は健康づくりで貯まるポイントやスマホアプリなど、知って得する活用術をご紹介します!

# 使わなきゃ損!健康づくりでポイントを貯めよう!

# 、どうすればポイントが貯まるの? /

| 内容            | 条件                                                             | 制限       | ポイント |
|---------------|----------------------------------------------------------------|----------|------|
| ① MYバイタル登録    | バイタル(体重、血圧、歩数等)を1つ以上登録                                         | 10/18    | 1P   |
| ② MYミッション結果記録 | 行動目標(ミッション)を設定して、結果を記録                                         | 10/18    | 1P   |
| ③ 歩Fes(あるふぇす) | 参加して、20日以上歩数を記録                                                | 1回/開催ごと  | 50P  |
|               | 開催期間中に記録した歩数の合計が20万歩以上                                         | 1回/達成ごと  | 600P |
| ④体重管理チャレンジ    | エントリー                                                          | 1回/開催ごと  | 10P  |
|               | 開催期間中に20日以上体重を記録<br>かつ目標体重以下を達成                                | 1回/達成ごと  | 600P |
| ⑤ 歯みがきチャレンジ   | エントリー                                                          | 1回/開催ごと  | 10P  |
|               | 開催期間中に20日以上「よくできた」または<br>「できた」を記録                              | 1回/達成ごと  | 600P |
| ⑥健康クイズ        | クイズに正解                                                         | 1回/正解ごと  | 100P |
| ⑦ eラーニング      | 受講かつ全問正解                                                       | 1回/全問正解時 | 200P |
| ⑧特定健診受診       | パナソニック健保から案内する健診を受診した<br>40歳以上の被扶養者と退職者<br>※パート先等の特定健診結果の報告でも可 | 1回/年度    | 500P |

③~⑦の実施はMYメールや新着情報でご案内します。ぜひ、定期的にログインしてご確認ください。

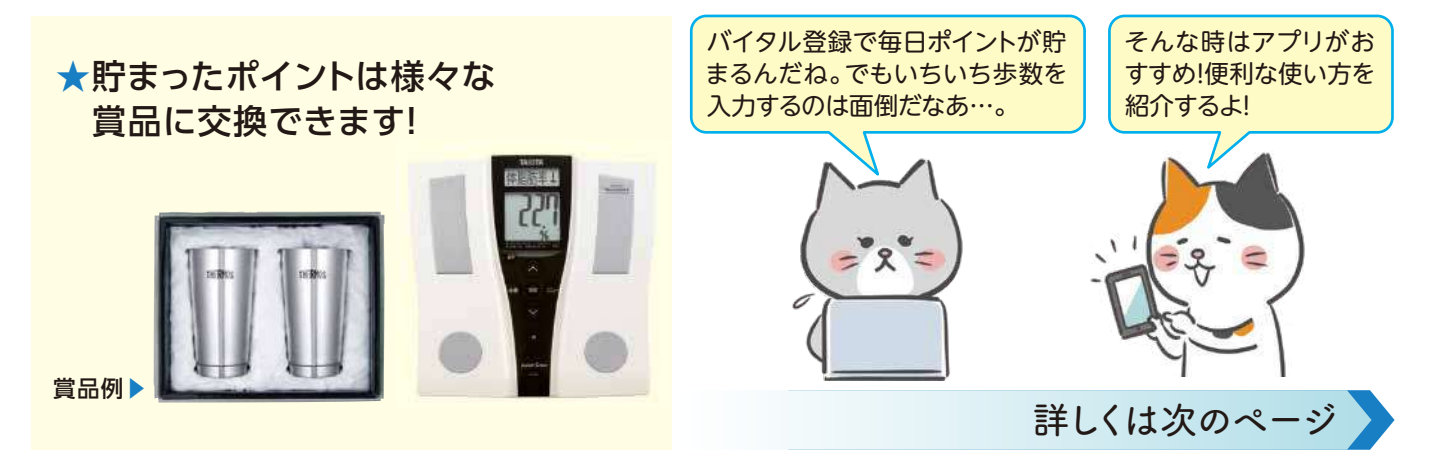

## スマホアプリを活用しよう!

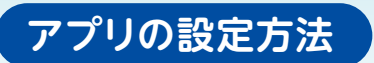

注意 Androidをご利用の方は、先に「Google Fit」のダウンロードと 設定を行ってください。

①アプリをダウンロード

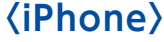

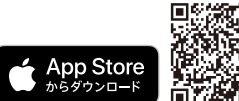

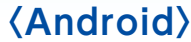

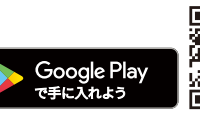

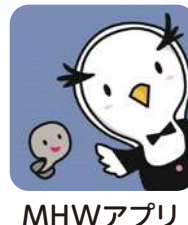

連携方法

ここをタップするた びに歩数等が連携

されるよ。簡単に

毎日1Pゲット!

Apple、Appleのロゴ、iPhoneは、米国お よび他の国々で登録されたApple Inc.の 商標です。iPhoneの商標はアイホン株式 会社のライセンスにもとづき使用されて います。App Storeは、Apple Inc.のサー ビスマークです。 Android、Google Play、Google Play ロゴは、Google LLCの商標です。

かんたんログインを設定する

と、次回から数字4桁でログ

.....

インできて便利だよ!

.

MY HEALTH

● 保有ポイント

セキュリティコート申請時の注意事項 びに、「面かない場合の対応方法について

NEW

# 今日の歩数

100

について

♥ 健康度ランキング

## ②保険者番号を入力・

- ●現役従業員·任意継続被保険者→06270375
- ●特例退職被保険者→63270375

## ③かんたんログイン設定・

画面表示に従って、任意で4桁の数字を入力し、設定。 ※初回登録がまだの方は画面の指示に従って行ってください。

### ④端末のアプリと連携・

#### (iPhone)

ログイン後、自動的に「ヘルスケア」アプリが起 動したら、「データのアクセス」をすべて許可。

### 〈Android〉

ログイン後、自動的に表示される「MHWアプリ のアカウントの選択」で、「Google Fit」で設定し たアカウントを選択。

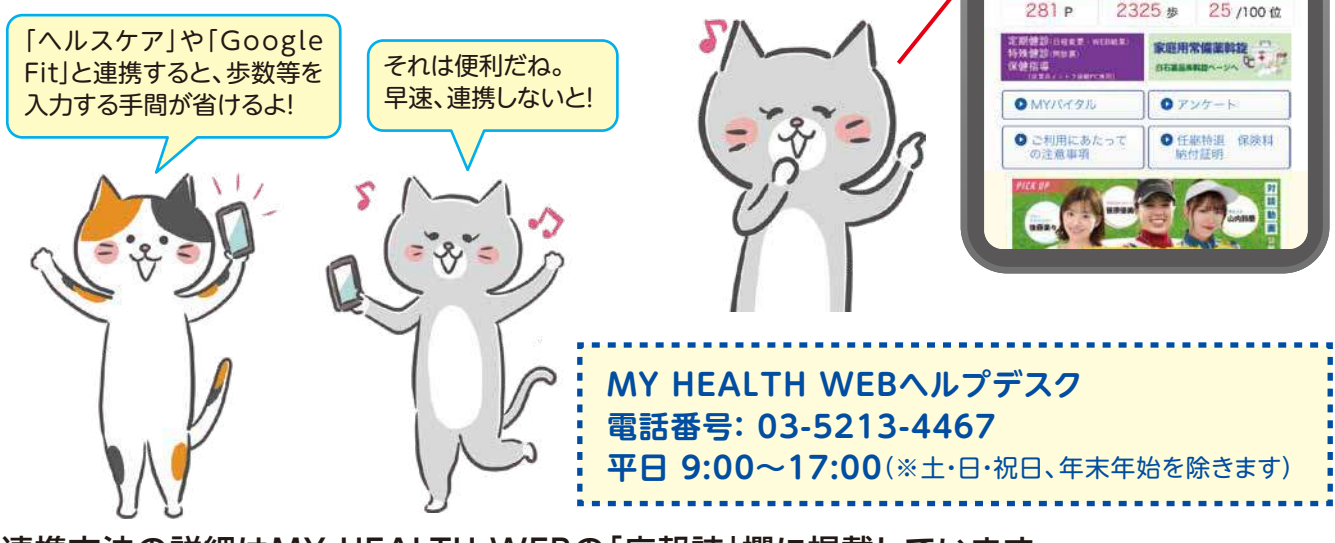

▶連携方法の詳細はMY HEALTH WEBの「広報誌」欄に掲載しています。

旧サービス「いきいき健康ナビ」は2022年12月末で終了します。ポイントが残っている方はお早めにご利用ください。